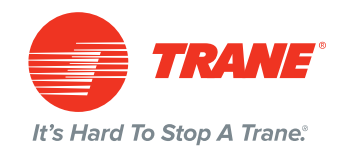

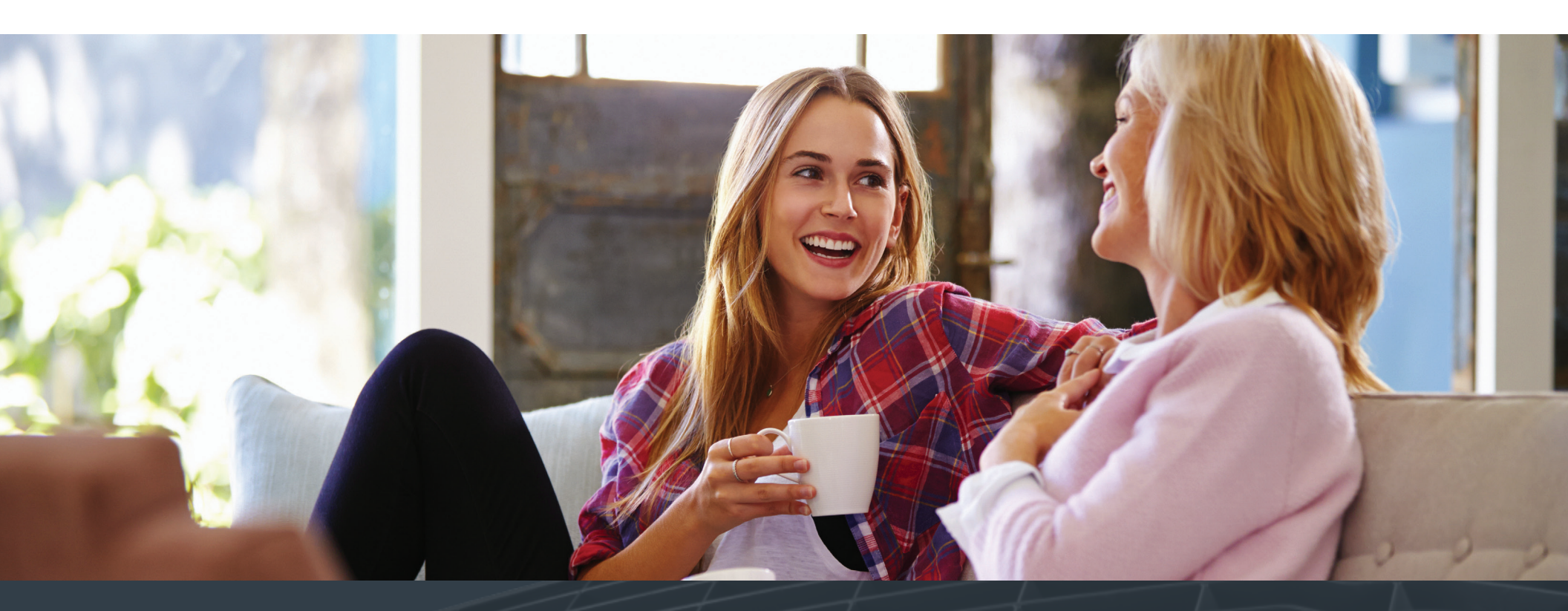

Displaying The Trane Embeddable Product Pages On Your Company's Website

# 0 1 $\bigcirc$ $\bigcirc$ $\bigcirc$ $\bigcirc$ $\bigcirc$ $\bigcirc$ $\bigcirc$ $\bigcirc$ franeproducts.com/db/signup.php ..... >> Signup Sign Up Username Email address Password Sign Up Sign In TRANE

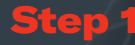

Sign up for the Trane Embeddable Product Pages admin site at traneproducts.com/db/ signup.php by entering a username, valid email address, and a password.

**Note:** After you have registered, you will receive a confirmation email containing a link to complete the registration process.

Clicking on the link in the email will confirm your account and load the Trane Embeddable Product Pages admin login page.

#### 0 0 0 🗧 😑 🗧 🕗 🔲 🞯 🞯 😵 😵 traneproducts.com/db/home.php bob@burick.com

bob@burick.com -

### Step 2

Select and copy the html code located at the top of the admin page.

Note: The iFrame code contains a unique identifier (ID) that will allow product selections you make to be reflected wherever the Trane Embeddable Product Pages appear in your company's website.

HTML IFrame Embed Code Select and copy the iframe html code shown at right. Paste the iframe html code into an html container on your website and the Trane product microsite will display within the iframe on your site. Once the iframe code is embedded on your site it will not be necessary to embed the code again after each time you have made changes to this Product Configuration Page.

The 'div' holding the iframe should have its height set in either CSS or use jQuery to equal the height of an adjacent column to at least 400-500px. The minimum 'div' iframe container width should be at least 480px or greater.

<div id="product-site" style="-webkit-overflow-scr <iframe src="https://traneproducts.com/?channel </div>

#### **Product Display Configuration Options**

TRANE

It's Hard To Stop A Trane:

.....

Remove a Product Category To hide an entire category of products, click the category checkbox. Then, click the "Submit" button at the bottom of the page and the product category and the products in that category will be removed from the online product catalog. Also, clicking on a category checkbox will cause the dropdown product list to be hidden.

Restore a Product Category To restore a category (and its products), deselect the checkbox corresponding to its category and click the "Submit" button at the bottom of the page. Note: Restoring the category may not restore any products that may have been selected earlier for deletion. View the product list for that category to make certain the products you wish to show are not checked.

Remove Individual Products Click on the "View Products" button for a given category to display a list of products which can be

| Outdoor Heat Pumps              | View Product List |  |
|---------------------------------|-------------------|--|
| Outdoor Air Conditioners        | View Product List |  |
| Outdoor Packaged Units          | View Product List |  |
| Geothermal Units                | View Product List |  |
| Ductless Units                  | View Product List |  |
| Variable Refrigerant Flow Units | View Product List |  |
| Indoor Gas Furnaces             | View Product List |  |
| Indoor Air Quality Components   | View Product List |  |
| Indoor Air Handlers             | View Product List |  |

Click here to contact us by email.

#### **Figure A1**

••••

🕎 Robertson

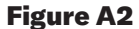

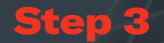

Determine the area on your website where the Trane Embeddable Product Pages (**Figure A1**) will be displayed. In the examples at right, a photo (indicated by the red circle) was chosen to be replaced by the Trane Embeddable Product Pages (**Figure A2**).

Adding the iFrame to your website at this location requires the capability of adding/editing html code in your web pages. The method for doing this will vary according to the content management system used to manage your site content.

If your site was developed in WordPress, for example, the page files can be edited by logging in to your WordPress site admin page and selecting *"Appearance > Editor"* in the sidebar menu. If necessary, contact your web host tech support for assistance.

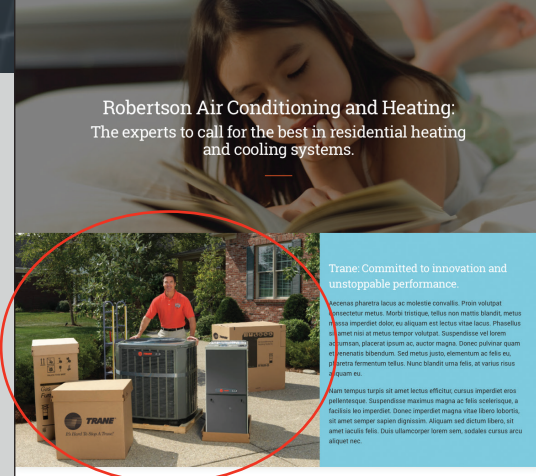

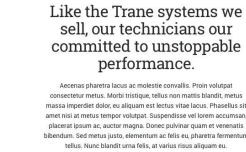

m tempus turpis sit amet lectus efficitar, cursus impediet eros enteraque. Suspendirose maximus magna se las cocherique. a las los impedieto locares impediet magna ledia socherique a las los impedieto locares impediet magna ledia doctaris, sit et letto, bus i altanecepo i teron sens, osabés cursus a cou a laquet Phasellos ornare, mauris att amet consequat aliquet, nunc nisi lacinis end cur verennois luturilos mb in di nous.

#### Need service or a new system quote? Call 888-123-4567 to speak to a knowledgeable Robertson representative, or, complete the form below and we'll be in touch to provide soutions for your home elimate needs.

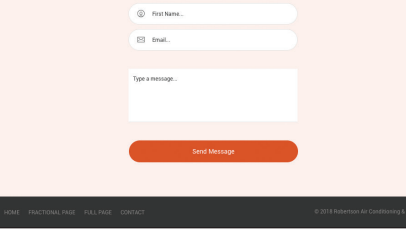

••• <> • • • • Robertson Robertson Air Conditioning and Heating: The experts to call for the best in residential heating and cooling systems. Guide Like the Trane systems we sell, our technicians our committed to unstoppable performance.

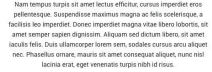

| Need s<br>call<br>rep<br>to | ervice or a new system<br>888-123-4557 to speak to a knowledgeable Robert<br>resentative, or, complete the form below and we'll bu<br>ch to provide solutions for your home climate need | quote?<br>son<br>sin<br>s.                  |
|-----------------------------|----------------------------------------------------------------------------------------------------|---------------------------------------------|
|                             | First Name.                                                                                                    |                                             |
|                             | 🖾 fmail.                                                                                                    |                                             |
|                             | Type a message                                                                                                    |                                             |
|                             | Stnd Message                                                                                                    |                                             |
|                             | nica                                                                                                    | © 2018 Robertson Air Conditioning & Hesting |

#### **Figure C**

## Step 4

The final step involves pasting the iFrame code into the appropriate html container (**Figure C**) and setting the desired height of the 'div' (id="product-site") containing the iFrame. The height must be set with CSS to at least a minimum of 600px high (and 480px wide), otherwise it will default to approximately 100px. You can set this value with either inline styles (**Figure D**) or in a style sheet (**Figure E**).

Once the code has been added your site, view your website in a browser and the Trane Embeddable Product Pages will now display within the iFrame.

**Note:** It may be necessary to update the the browser by clearing the history/cache to view the most current version.

You are now able to select the Trane products you wish to display on your company's website. Simply log in to the Trane Embeddable Product Pages admin and follow the instructions shown on the page.

At any time you can revisit the Trane Embeddable Product Pages admin and add or subtract products to reflect changing business needs.

After making your product selections, your company's website will be continually updated with the newest and most current product selections and product information.

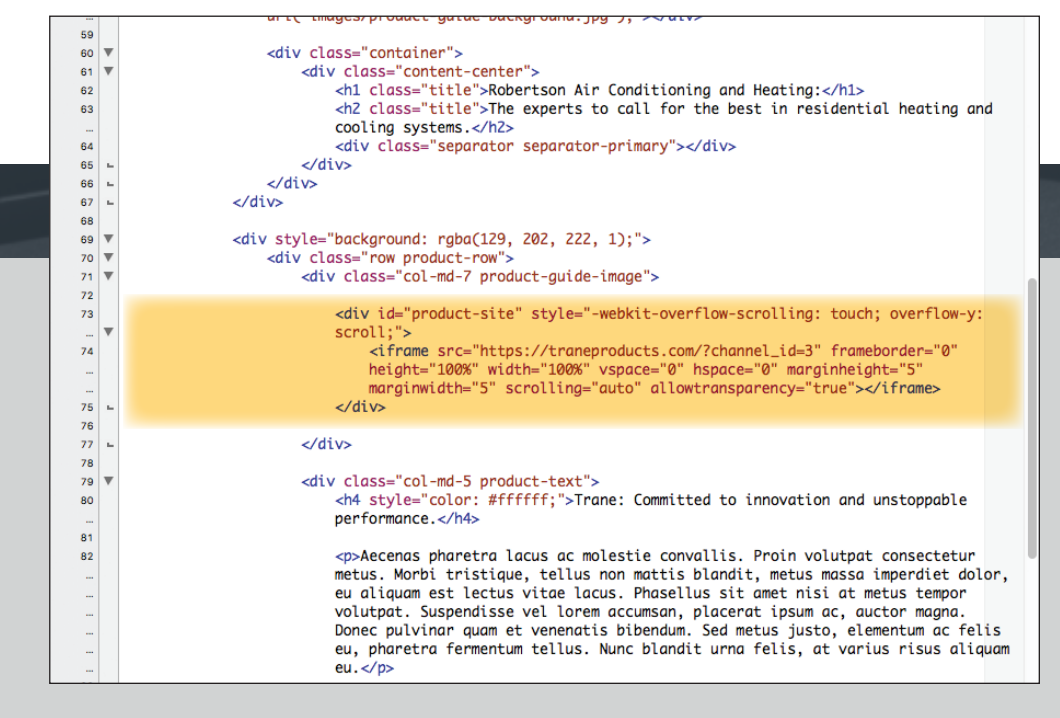

Figure D (CSS inline height set to 1200px)

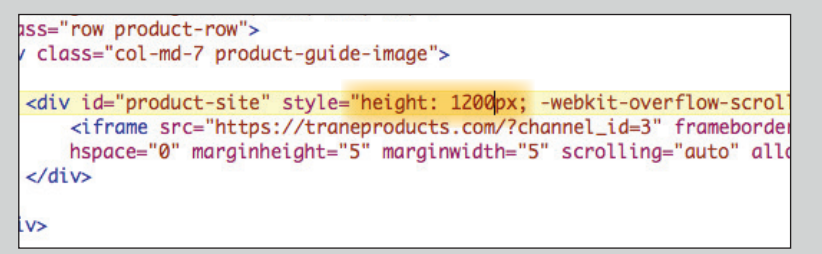

#### **Figure E** (CSS style sheet height set to 1200px)

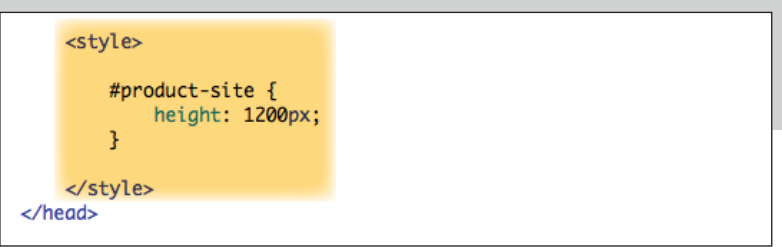

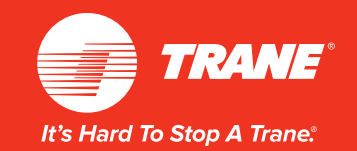

For additional information or technical support, contact: support@traneproducts.com

> Pub. Num. 62-7224-01 May, 2018